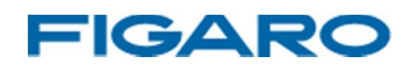

# **FTVR-D1**アプリケーションソフトウェア取扱説明書

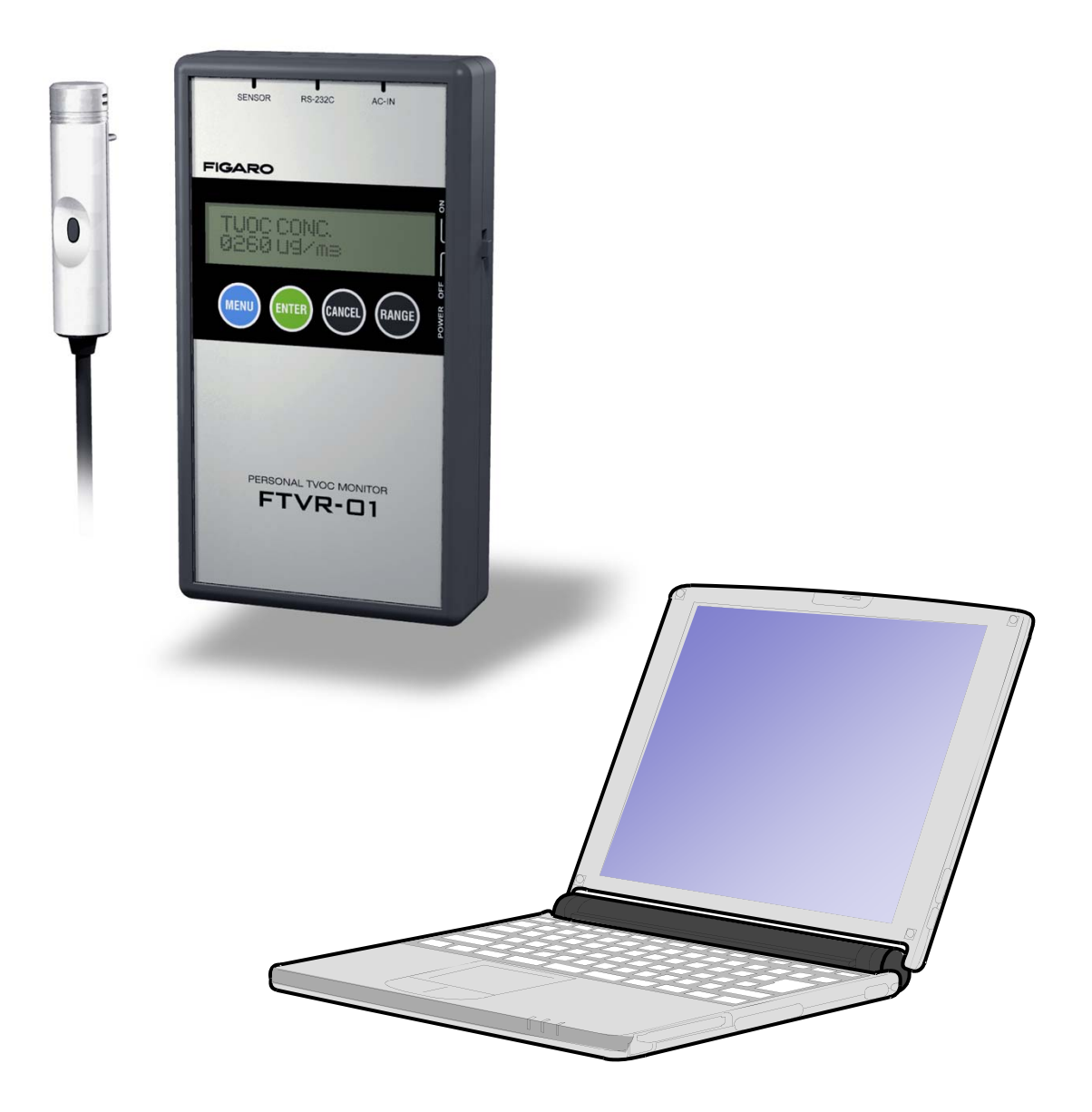

## はじめに

この度はパーソナルTVOCモニターをお買い上げいただき、誠にありがとう ございます。この取り扱い説明書には、本製品を正しくお使いいただくため の注意事項を記載しております。ご使用前に必ずお読みください。また、 お読みになった後いつでもご覧いただけるよう、お手元に保管してください。

#### もくじ

#### 準備

| 準備していただくもの    | 4  |
|---------------|----|
| パソコンの推奨スペック   | 4  |
| インストール        |    |
| インストールの手順①    | 5  |
| インストールの手順②    | 6  |
| インストールの手順③    | 7  |
| インストールの手順④    | 8  |
| インストールの手順⑤    | 9  |
| モニタ器の接続       |    |
| モニタ器の接続方法     | 10 |
| プログラムの立ち上げ    |    |
| プログラムの立ち上げ方法  | 11 |
| メニュー画面の機能説明   | 12 |
| ソフトウェアの通信設定   | 13 |
| プログラムの操作方法    |    |
| リアルタイム測定(1ch) | 14 |
| ポータブル測定       | 15 |
| エラーメッセージー覧    | 16 |

#### 免責事項

- 1. フィガロ技研株式会社は、パーソナルTVOCモニタ専用アプリケー ションソフトウェアにより、ご利用者に直接または間接的障害が 生じても、いかなる責任賠償等の責も負わないものとします。
- パーソナルTVOCモニタ専用アプリケーションソフトウェアはご利用者への事前連絡なしに仕様を変更したり、サービスの提供を停止する場合があります。その場合、パーソナルTVOCモニタ専用アプリケーションソフトウェアをご利用いただけなかったり、ご利用者に直接または間接的障害が生じた場合でも、フィガロ技研株式会社はいかなる責任賠償の責も負わないものとします。
- 3. フィガロ技研株式会社は、パーソナルTVOCモニタ専用アプリケー ションソフトウェアに不備があっても、訂正する義務は負わない ものとします。
- 4. フィガロ技研株式会社は、パーソナルTVOCモニタ専用アプリケー ションに関して一切動作保証をいたしません。

## 準備

#### 準備していただくもの

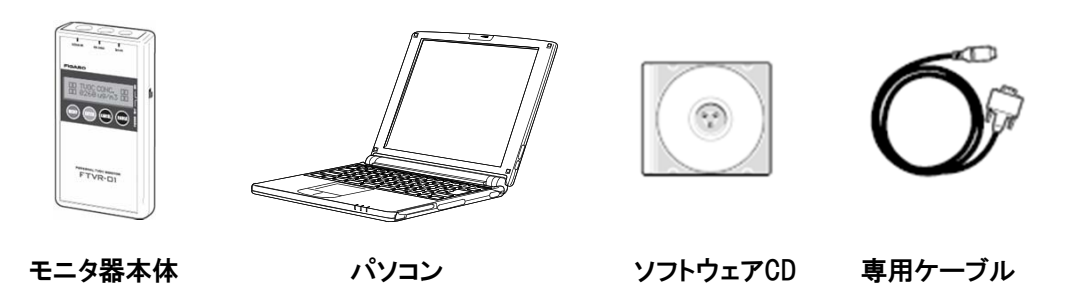

パソコンの推奨スペック

■ ソフトウェアのインストール・実行には下表スペックのパソコンが必要です

| ① 対応機種    | DOS/V互換機(CD-ROMドライブ)                        |  |  |
|-----------|---------------------------------------------|--|--|
| ② 対応OS    | Microsoft Windows 98/98SE/Me/2000/XP *1     |  |  |
| 3 CPU     | Pentium II 366MHz 以上                        |  |  |
| ④ メモリ     | 64M バイト 以上                                  |  |  |
| ⑤ ハードディスク | 3M バイト 以上の空き容量                              |  |  |
| ⑥ 表示      | 800×600ドット以上                                |  |  |
| ⑦ 通信ポート   | D-sub 9pin(オス)のシリアルインターフェイスを<br>搭載していること *2 |  |  |

\*1 Windows 98/98ES/Melは機種によって、動作しないことがあります。

\*2 パソコンに通信ポートがない場合、市販の「RS232C-USB」変換ケーブルを 使用することで、USBポートによるデータ通信も可能です。

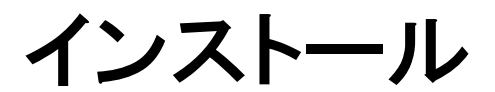

#### インストールの手順 ①

- ① 付属のCDをパソコンのCDドライブに入れます。
- エクスプローラーでCDドライブを選択し、内容を表示します。
   (マイコンピュータから開いても構いません)
- ③ "SETUP. EXE"をダブルクリックします。

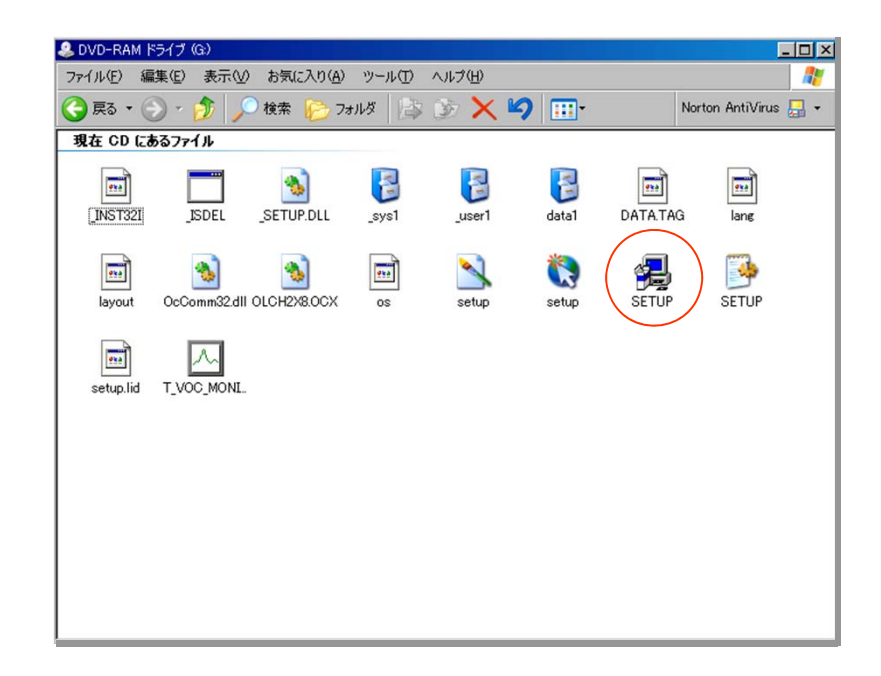

 セットアップの準備が始まり、しばらくするとインストール ウィザードが起動します。

#### インストールの手順 ②

④ セットアップの開始画面が表示されます。「次へ」をクリック してください。

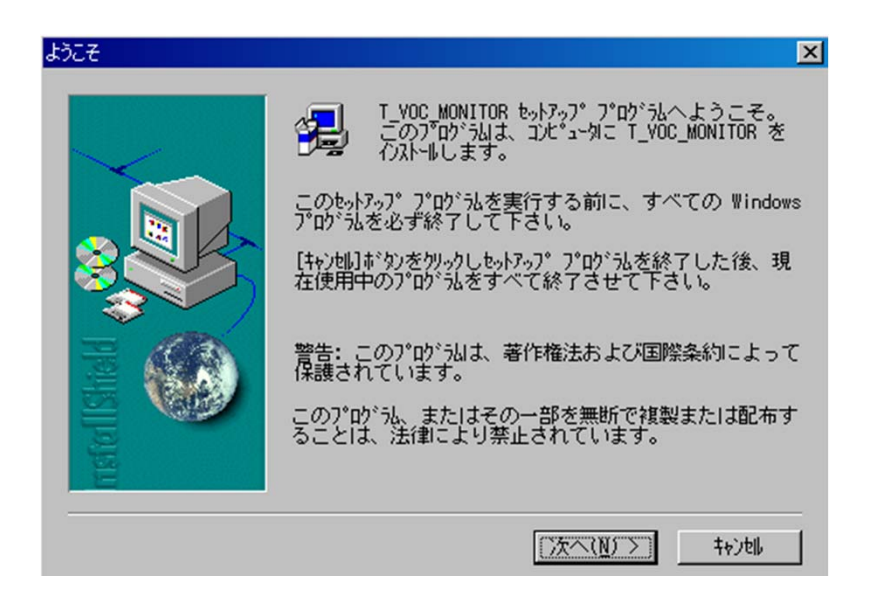

⑤ ソフトウェアの使用許諾書が表示されます。内容に同意した上で 「次へ」をクリックしてください。

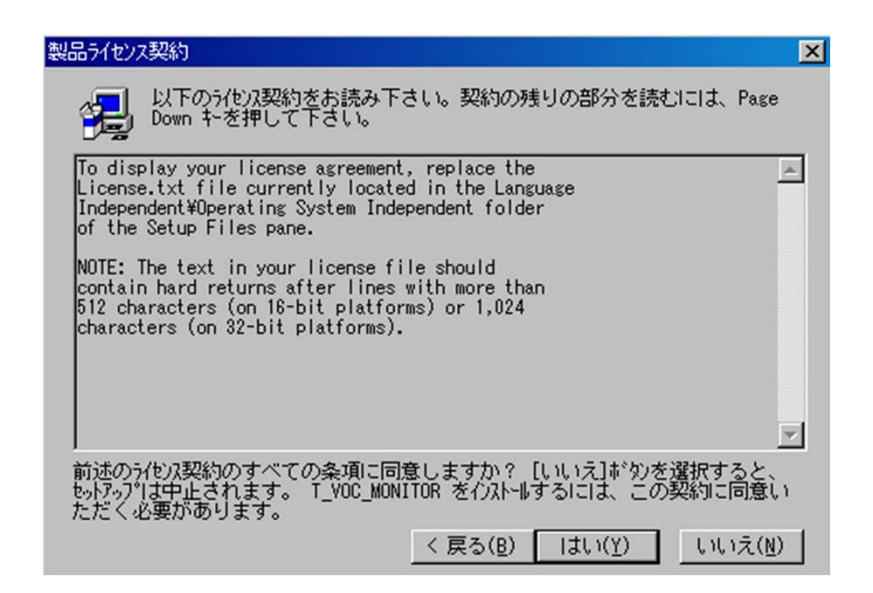

#### インストールの手順 ③

 ⑥ ユーザー情報画面が表示されます。「ユーザー情報」と「シリアル 番号(CDケースのシールに記載)を入力して「次へ」をクリック してください。

| - 7 (7) [] +18 |                                           | × |
|----------------|-------------------------------------------|---|
|                | 名前、会社名と製品の沙別番号を入力し、[次へ]ボタンを<br>クリックして下さい。 |   |
|                | 名前(A):<br>会社名(C):                         |   |
| rsfellSheld    | シリフル番号( <u>S</u> ):                       |   |
|                | 〈 戻ろ(B) ( 汝へ(4) 〉 ( 共5)州,                 | 1 |

⑦ インストール先を選択し、「次へ」をクリックしてください。

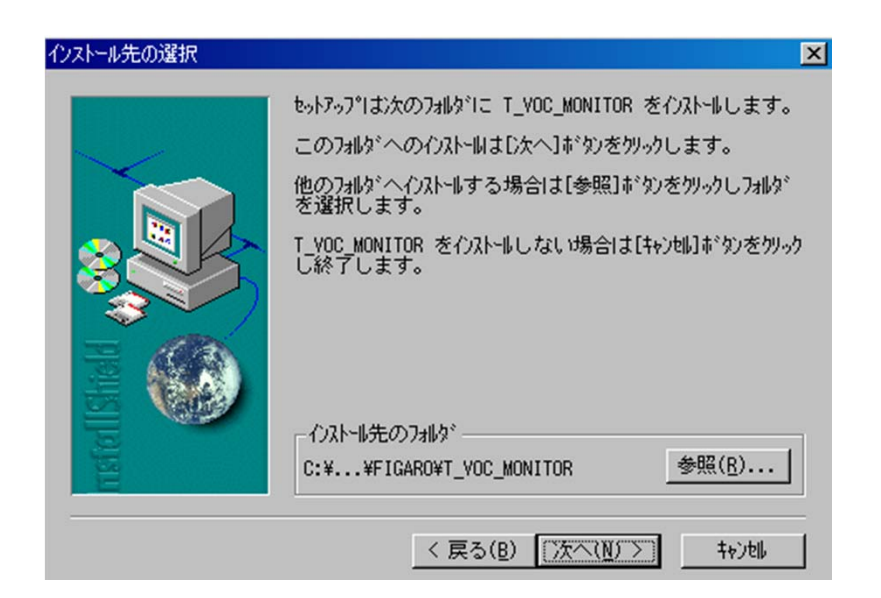

#### インストールの手順 ④

⑧ セットアップ方法の画面が表示されます。"標準"のままで 「次へ」をクリックしてください。

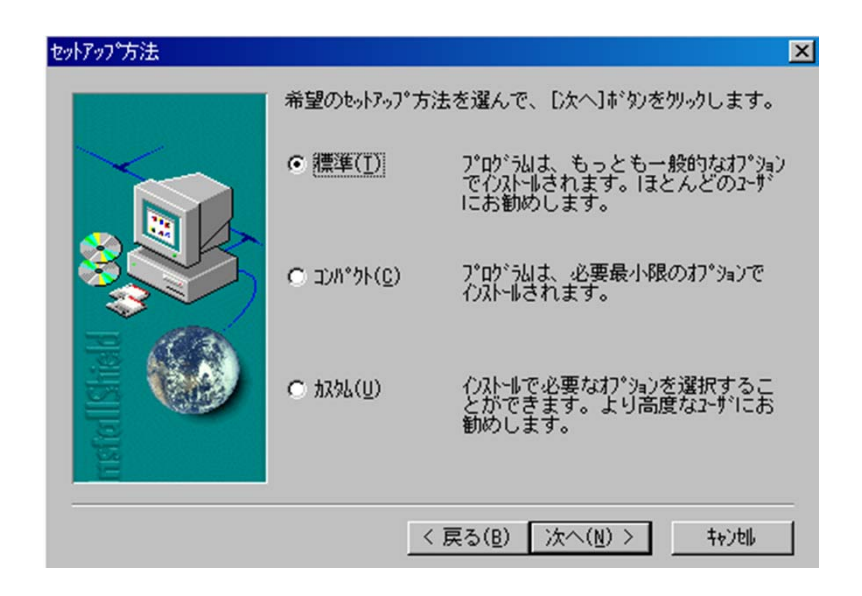

⑨ プログラムフォルダの選択画面が表示されます。通常は 「次へ」をクリックしてください。

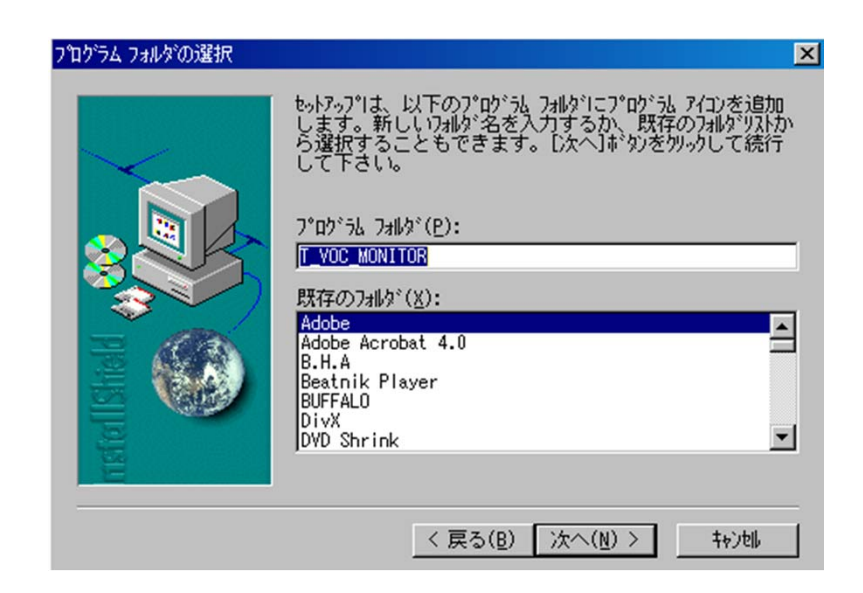

#### インストールの手順 5

10 セットアップの完了画面が表示されます。「完了」をクリックします。

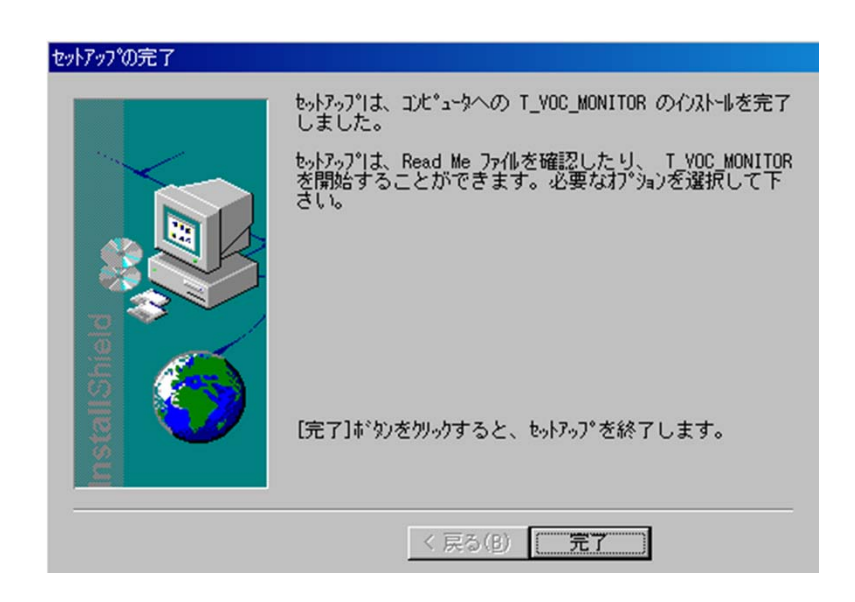

① 以上で、インストールは完了です。

3

モニタ器の接続

### モニタ器の接続

#### モニタ器の接続方法

下図のとおりにモニタ器本体とパソコンを専用接続ケーブルで接続 してください。なお、パソコンにシリアル通信ポートがない場合は、 市販の変換ケーブルを使用して、USBポートに接続することも可能で す。下記をご参照ください。

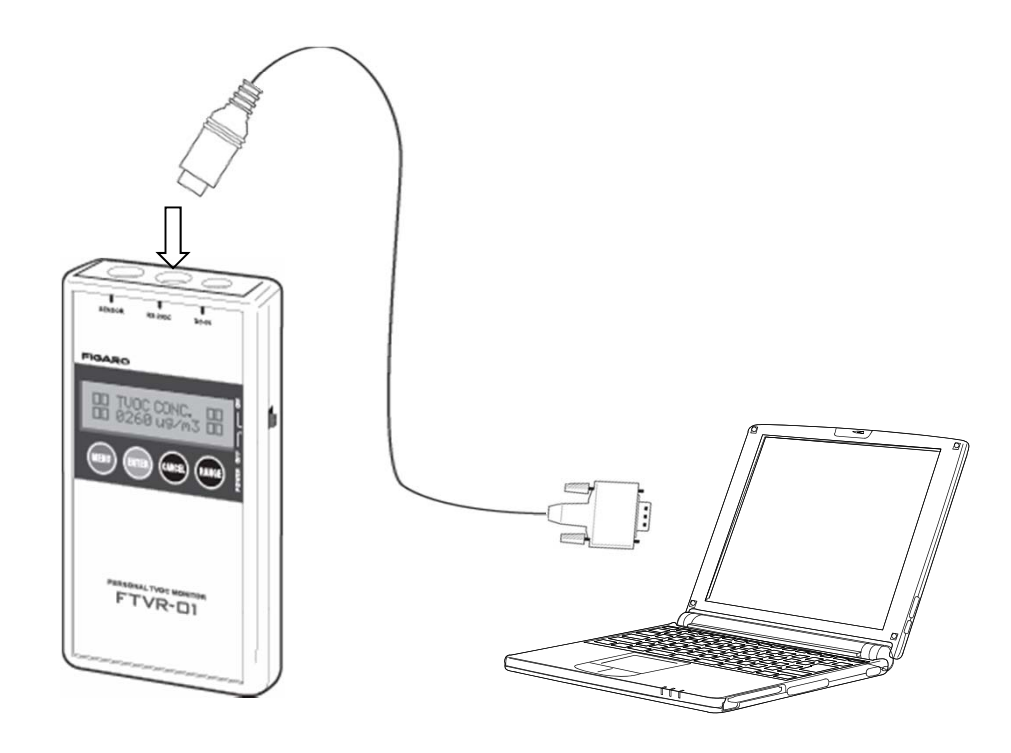

上図には記載されていませんが、通信させる場合にはセンサ プローブも接続してください(センサプローブが接続されて いない状態で電源をONすると、エラー音がなり続けます。)

動作確認済み「USB-シリアル」変換ケーブル コレガ社製 CG-USBR232R

## プログラムの立ち上げ

#### プログラムの立ち上げ方法

"Personal TVOC monitor 専用ソフト"の起動アイコンは下記の フォルダに格納されています。 "TVOC MONITOR" と書かれたアイ コンをダブルクリックするとソフトウェアが起動します。 (デスクトップ上にショートカットアイコンをつくると便利です)

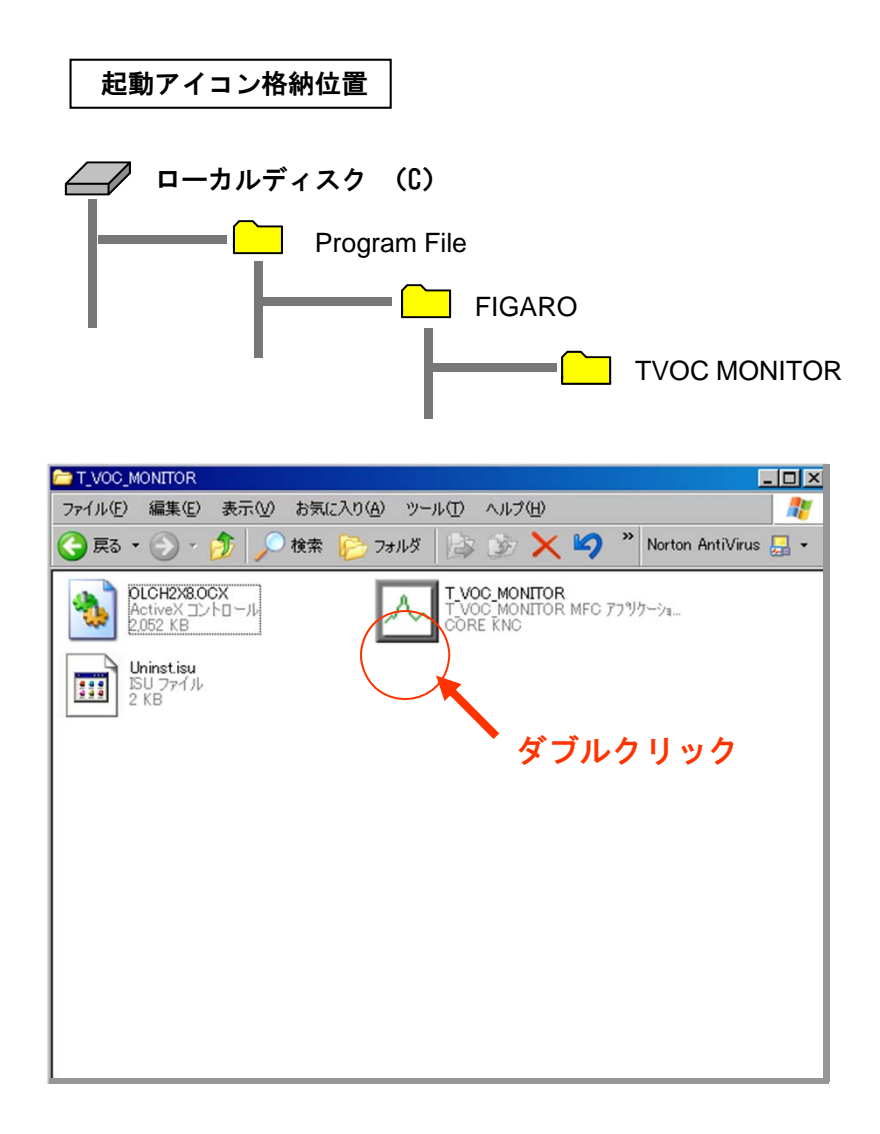

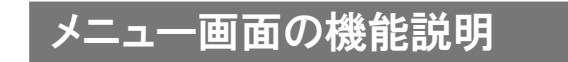

"TVOC MONITOR"の起動アイコンをダブルクリックすると下記画面が 表示されます。下表を参考に目的に応じたメニューアイコンをクリック して下さい。

| Nenu                           | パソコンとモニタ器の接続は<br>かならず付属のケーブルで行<br>って下さい。           |
|--------------------------------|----------------------------------------------------|
| リアルタイム計測(8ch)<br>リアルタイム計測(1ch) | プログラムの起動はモニタ器の<br>電源が入っている状態で行って<br>下さい。           |
| ボータブル計測                        | リアルタイム計測の場合、モニ<br>タ器のゼロ調整が完了していな<br>いとデータは送信されません。 |
| 初期メニュー画面                       |                                                    |

#### <各種プログラムモード>

| リアルタイム計測<br>(1 ch) | 製品(1台)とパソコンとを常時接続し、リアルタイムでの<br>TVOC濃度変化をパソコン画面上に描写するプログラムモード<br>です。定置計測に適しています(最大連続測定:168時間)。                              |
|--------------------|----------------------------------------------------------------------------------------------------|
| ポータブル計測            | 製品に内蔵されたメモリに記録されたTVOC濃度情報を、計測が<br>終了後にパソコンへ転送し、描写するプログラムモードです。<br>TVOC個人暴露量の計測など移動計測に適しています。                               |
| リアルタイム計測<br>(8ch)  | TVOCモニタ器を1台以上(最大8台)つなげて多点観測を行う<br>ときに使用します。本機能はオプション機能であり、ご使用い<br>ただくには別途専用のシリアルカードをご購入頂く必要があり<br>ます。詳細につきましては別途お問い合わせ下さい。 |

#### ソフトウェアの通信設定

本ソフトウェアとパソコンを通信させる前に、通信設定が必要です。 通信設定は各測定画面の「オプションー通信チャンネル」によって 操作できます。通常、TVOCモニタ器1台をパソコンに付属している シリアルポートに接続してご使用頂く場合、「ch1」のCOM番号を 「1」に、その他のチャンネルには「0」を入力してご使用下さい。

\*本設定にて通信されない場合、パソコンによりCOM番号が「1」以 外に割り振られている可能性があります。「(システム)ー(プ ロパティ)ー(デバイスマネージャー)」にて、TVOCモニタが 接続されているCOMナンバーをご確認頂き、通信設定画面上に 同じ番号を入力していただく必要があります。

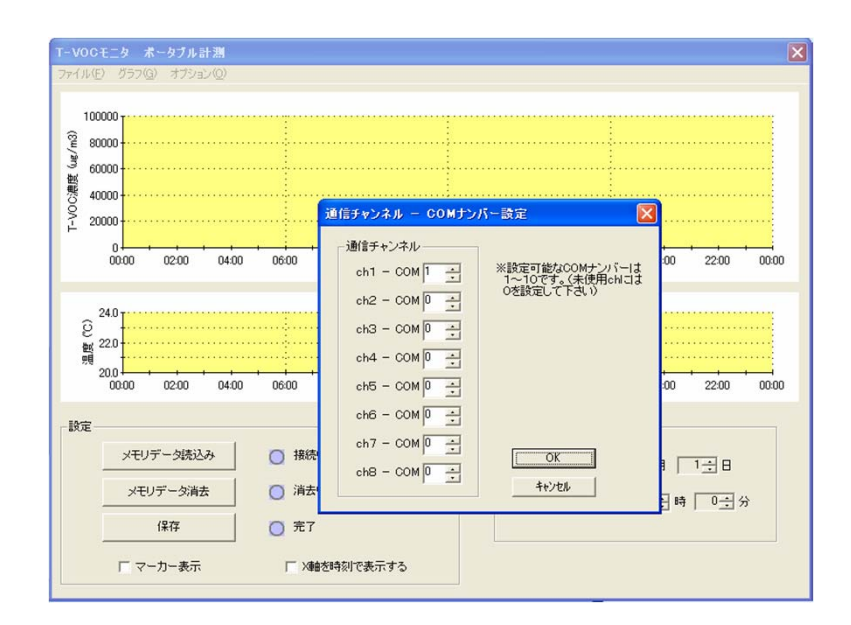

通信設定画面

## プログラムの操作方法

#### リアルタイム測定(1ch)

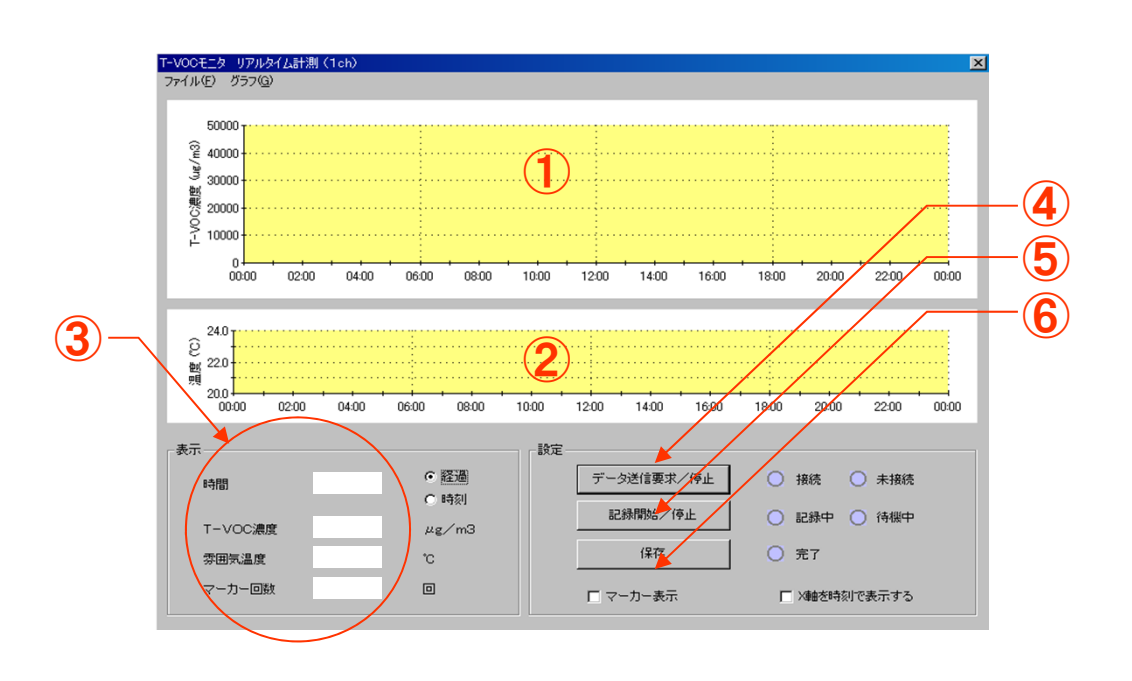

| 1 | TVOC濃度変化グラフ        | 各時間でのTVOC濃度が時系列でプロットされます。<br>X軸およびY軸のスケールは画面上部のメニュー<br>バー"グラフ"により変更することができます。 |
|---|--------------------|-------------------------------------------------------------------------------|
| 2 | 温度変化グラフ            | 各時間での温度が時系列でプロットされます。X軸<br>およびY軸のスケールは画面上部のメニューバーの<br>"グラフ"により変更することができます。    |
| 3 | リアルタイム計測値<br>表示画面  | リアルタイムでのTVOC濃度または温度・湿度情報<br>が数値で表示されます                                        |
| 4 | データ送信要求/<br>停止アイコン | このアイコンを押すことにより、データ通信が開<br>始されます。モニタ器本体はゼロ調整まで完了し<br>ている必要があります。               |
| 5 | 記録開始/停止<br>アイコン    | このアイコンを押すことより受信データを保存対象<br>データとしてPC内メモリに仮記録します。(モニタ<br>器本体の内蔵メモリ機能とは関連しません)   |
| 6 | 保存アイコン             | PC内のメモリに仮記録されたデータをPC内の各種<br>メディアに保存します。                                       |

#### ポータブル測定

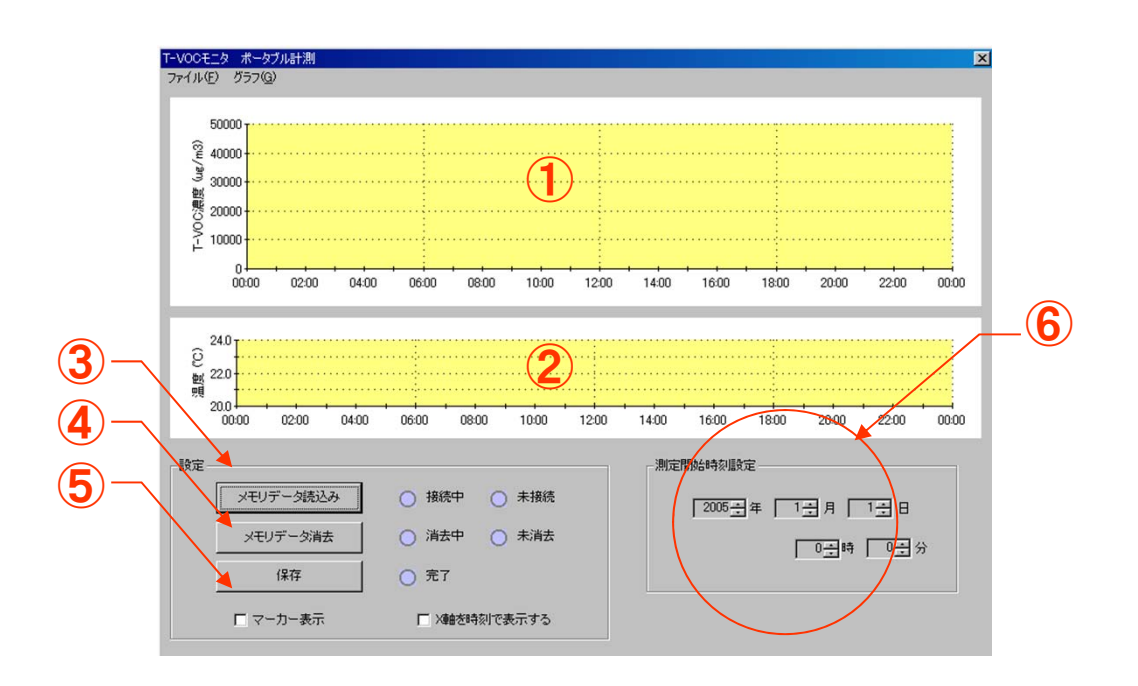

| 1 | TVOC濃度変化グラフ        | 各時間でのTVOC濃度が時系列でプロットされます。<br>X軸およびY軸のスケールは画面上部のメニュー<br>バー"グラフ"により変更することができます。        |
|---|--------------------|--------------------------------------------------------------------------------------|
| 2 | 温度変化グラフ            | 各時間での温度が時系列でプロットされます。X軸<br>およびY軸のスケールは画面上部のメニューバーの<br>"グラフ"により変更することができます。           |
| 3 | メモリデータ<br>読み込みアイコン | このアイコンを押すことにより、モニタ器本体に<br>記録されたデータをパソコンに転送します。                                       |
| 4 | メモリデータ<br>消去アイコン   | このアイコンを押すことよりモニタ器本体に記録さ<br>れたデータを消去できます(通常は消去しなくても<br>、次回測定時に上書き消去されます)              |
| 5 | 保存アイコン             | 読み込んだデータをPCに接続された各種メディアに<br>保存します。                                                   |
| 6 | 測定開始時間設定           | データの読込みを行う前に測定を開始した日時を<br>設定しておくと、グラフのX軸に反映することがで<br>きます。(入力しなくても、経過時間での表示は<br>可能です) |

エラーメッセージー覧

| 発生状況                                         | メッセージ                                         | 原因                                                                                         | 対処方法                                                                                                    |
|----------------------------------------------|-----------------------------------------------|--------------------------------------------------------------------------------------------|----------------------------------------------------------------------------------------------------|
| X軸表示時間/Y<br>軸表示濃度・温度<br>/通信チャンネル<br>設定時      | 「範囲内の数値を入力<br>してください。」                        | <ol> <li>①数字(0~9)以外の文字</li> <li>を入力した。</li> <li>②範囲外の数値を入力した。</li> <li>。</li> </ol>        | ①数字(0~9)を入力して下さい<br>。<br>②範囲内の数値を入力して下さ<br>い。                                                                                  |
| X軸表示時間設定<br>時                                | 「記録がありません。」                                   | 記録開始時刻よりも前の時<br>刻を設定した為。                                                                   | 記録開始時刻よりも後の時間を<br>設定してください。                                                                                                    |
| ストックデータ保<br>存時                               | 「レコードが有りませ<br>ん。」                             | メモリ上にデータがないの<br>にデータ保存しようとした為<br>。                                                         | データ0件時は保存できません。                                                                                                    |
| データ受信時                                       | 「総受信データ数が<br>MAXを超えた為、受<br>信を停止しました。」         | 受信を開始してからの総受<br>信データ数が最大値(<br>304200)を超えた為。(リア<br>ルタイム計測/ポータブル<br>計測時)                     | 再度、データ送信要求(リアルタ<br>イム計測時)、またはメモリデータ<br>読込み(ポータブル計測時)を行<br>って下さい。                                                               |
| データ受信時                                       | 「受信時間がMAXの<br>168時間を超えた為、<br>受信を停止しました。<br>」  | 受信を開始してからの時間<br>が最大値(168h)を超えた<br>為。(リアルタイム計測時)                                            | 再度、データ送信要求を行って<br>下さい。                                                                                                    |
| データ受信時                                       | 「経過時間がMAXの<br>168時間を超えた為、<br>受信を停止しました。<br>」  | ポータブル計測のメモリデ<br>ータ読込み時、経過時間が<br>最大値(168h)を超えた為<br>。(ポータブル計測時。通常<br>あり得ない)                  | 再度、メモリデータ読込みを行っ<br>て下さい。                                                                                                    |
| データ受信時                                       | 「受信データのサイズ<br>が正しくありません」                      | ノイズ等の原因により、本体<br>とパソコンとを繋いでいるシ<br>リアルケーブルの経路にて<br>データ化けが起こった為。                             | ケーブルの接続をチェックし、ケ<br>ーブルは電源やCRTモニター等<br>のノイズ源からなるべく遠ざけて<br>下さい。また、ケーブルの長さが<br>長いとエラーの発生頻度は高くな<br>ります。(ケーブルはシールドさ<br>れたものを御使用下さい) |
| データ受信時                                       | 「受信バッファがオー<br>バーしたため、 データ<br>の受信を停止しました<br>。」 | パソコンでの受信処理がデ<br>ータ転送速度について行け<br>なくなった為。                                                    | 他にソフトを立ち上げている場合<br>は、そのソフトを終了して下さい。<br>常駐しているソフトも必要で無い<br>ものはなるべく終了させて下さい<br>。それでも処理が追いつかない<br>場合は処理速度の速いマシンで<br>動かしてみて下さい。    |
| データ送信要求/<br>メモリデータ読込<br>み/メモリデータ<br>消去ボタン押下時 | 「送信に失敗しました」                                   | 本体に対しコマンドを送信し<br>ようとしたが、直前にオープ<br>ンしていたCOMポートが使<br>用できなくなっていた為。(<br>本体の接続/未接続には<br>関係しません) | ハード構成に変更があった、また<br>はシステムが不安定になってい<br>る可能性が有りますのでウインド<br>ウズを再起動し、デバイスマネー<br>ジャにて有効なCOMポートナン<br>バーをチェックしてみて下さい。                  |

6 エラーメッセージー覧

| ファイルセーブ確<br>認     | 「ストックデータを保存<br>しますか」                          | メモリ上に保存されてない<br>データがある状態で、新た<br>にファイル読込み/データ<br>送信要求/メモリデータ読<br>込みを行おうとした為。                                                                                                    | メッセージに従い、必要であれば<br>ストックデータを保存して下さい。                                                                                                    |
|-------------------|-----------------------------------------------|----------------------------------------------------------------------------------------------------|----------------------------------------------------------------------------------------------------|
| ファイル書込み時          | 「ファイル書込みエラ<br>一」                              | 書込みモードでファイルを<br>オープンできなかった為。                                                                                                    | ドライブ又はメディアが書込禁止<br>になっていないか、また空き容量<br>が不足していないかチェックして<br>みて下さい。                                                                                                    |
| ファイル読込み時          | 「このファイルにはデー<br>タが記録されていませ<br>ん。」              | ファイルはオープンできた<br>が、読み取れるレコードが<br>無かった為。                                                                                                    | このファイルは使用できません。<br>別のファイルを指定してください。                                                                                                    |
| ファイル読込み時          | 「ファイル読込みエラ<br>一」                              | ドライブに問題があるかファ<br>イルが壊れている可能性が<br>有ります。                                                                                                    | Windowsを再起動させる、スキ<br>ャンディスクをかける、別のドライ<br>ブから読み出してみる、別のファ<br>イルを読んでみる等。                                                                                                  |
| メモリデータ読込<br>み/消去時 | 「本体と通信できませ<br>ん。接続をチェックし<br>てください。」           | 本体に対しコマンドを送信し<br>たが、返事が返ってこなか<br>った為。                                                                                                    | 本体の電源が入っているか、本<br>体ときちんと接続されているかチ<br>ェックしてみて下さい。                                                                                                    |
| メモリデータ読込<br>み時    | 「本体との通信が中断<br>されました。再度、読<br>込みを実行してくださ<br>い。」 | メモリデータ読込みの途中<br>で本体からデータが来なく<br>なった為。                                                                                                    | 本体の電源が入っているか、本<br>体ときちんと接続されているかチ<br>ェックしてみて下さい。                                                                                                    |
| メモリデータ読込<br>み時    | 「本体にデータがあり<br>ません。」                           | メモリデータ読込みを行おう<br>としたが、本体にデータが<br>なかった場合に表示されま<br>す。                                                                                                    | 本体にて計測データを蓄積後、<br>再度メモリデータ読込みを実行し<br>て下さい。                                                                                                    |
| 記録開始ボタン押<br>下     | 「未接続中!!」                                      | データ送信停止中に記録開<br>始ボタンが押された為。                                                                                                    | データ送信要求ボタンを押して<br>から記録開始ボタンを押して下さ<br>い。                                                                                                    |
| 上書き保存時            | 「ファイルが読み込ま<br>れていません。」                        | ファイルをオープンしていな<br>い状態かつ、レコードが無<br>いのに上書き保存しようとし<br>た為。                                                                                                    | ファイルを読込み/書込み後、レ<br>コードが有る状態で上書き保存<br>を選択して下さい。                                                                                                    |
| 上書き保存時            | 「ファイル指定が有り<br>ません。」                           | ファイルをオープンしていな<br>いのに上書き保存しようとし<br>た為。                                                                                                    | ファイルを読込み/書込み後に<br>上書き保存を選択して下さい。                                                                                                    |
| 通信開始時             | 「ポートを開けません<br>でした」                            | 指定されたCOMポートが<br>オープンできなかった為。                                                                                                    | 通信チャンネル設定にて有効な<br>COMポートナンバーが適切に設<br>定されているか確認して下さい。<br>くどのCOMポートが有効かはデ<br>バイスマネージャにて確認して下<br>さい)                                                                       |
| 通信終了時             | 「ポートを閉めれませ<br>んでした」                           | <ol> <li>①何らかの理由でCOMポートが使用できなくなった。</li> <li>(本体の接続/未接続には関係しません)</li> <li>②通信が開始されてから後、通信チャンネル設定にてCOMポートナンバーが変更された。</li> <li>③通信が開始されてから後、ハード構成に変更があった。又はデバイスマネージャにてCOMポートナンバーが変更された。</li> </ol> | <ol> <li>システムが不安定になっている可能性が有りますのでウインドウズを再起動してみて下さい。</li> <li>金中でのCOMポートナンバー変更には対応しておりませんのでCOMポートナンバーを元の設定に戻して下さい。</li> <li>ソフトを一度立ち上げなおし、再度通信チャンネル設定を行って下さい。</li> </ol> |

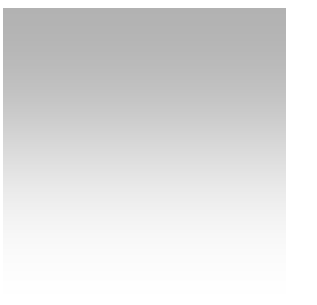

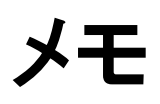

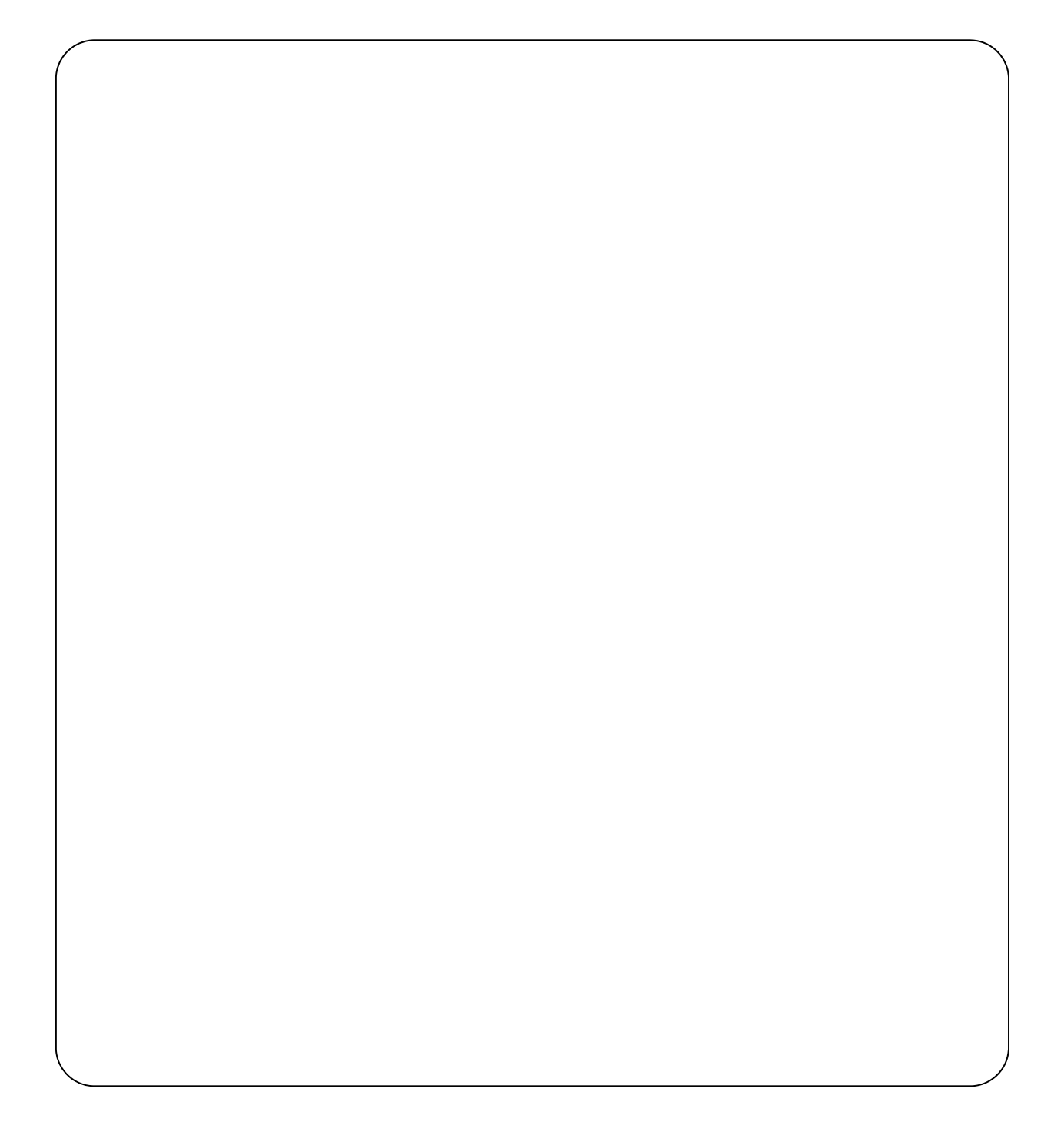

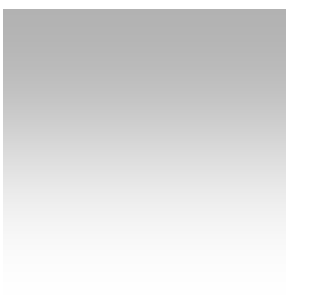

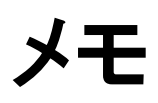

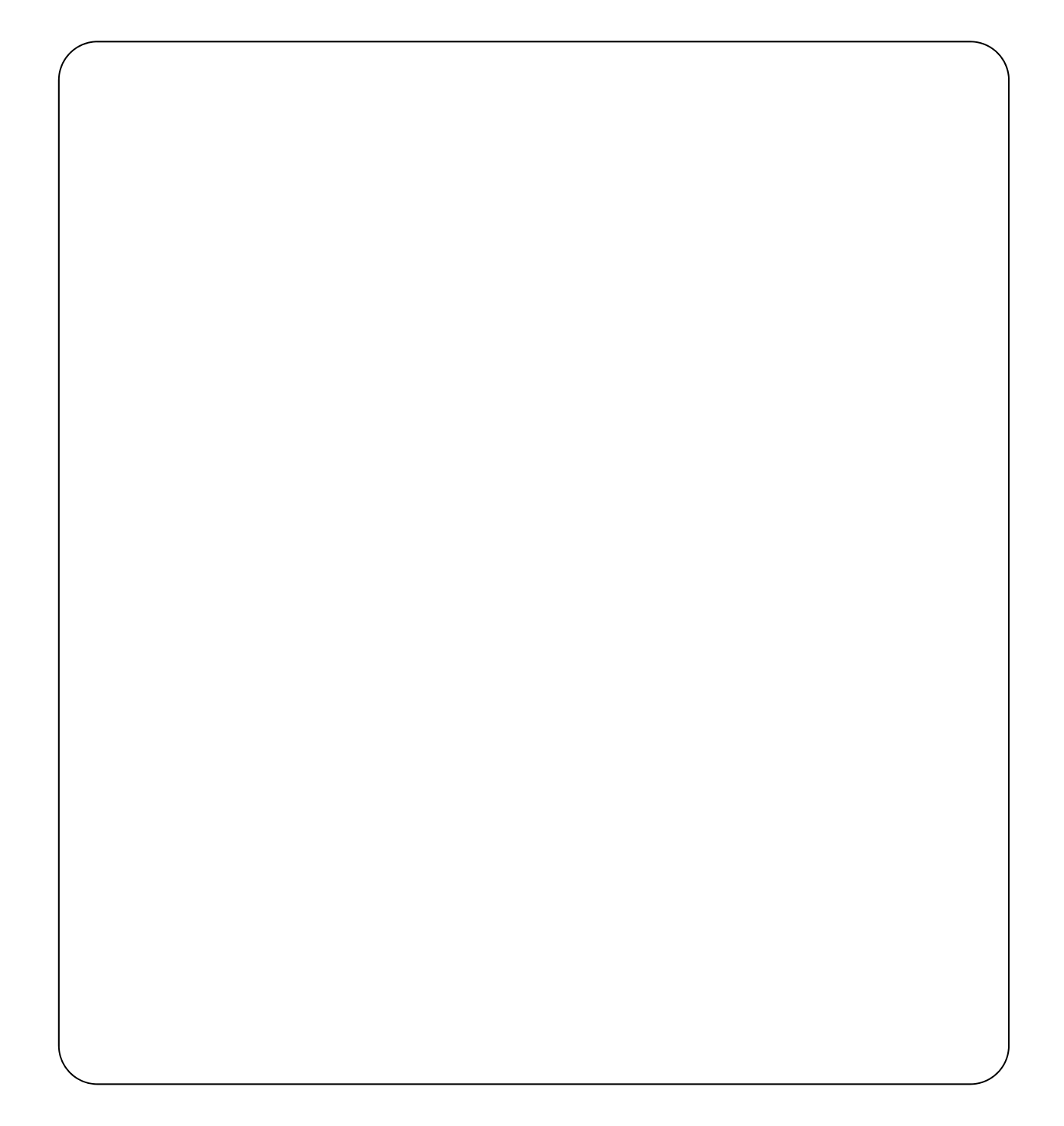

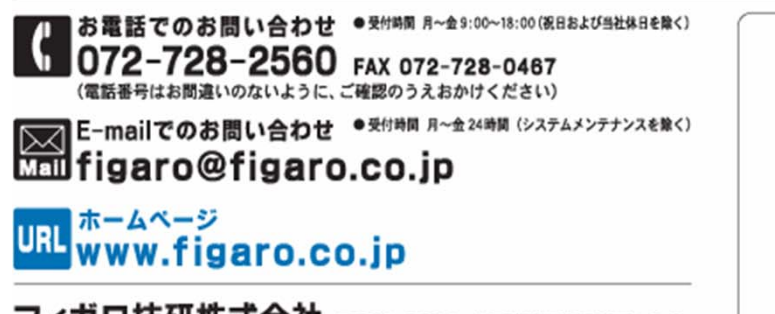

フィガロ技研株式会社 〒562-8505 大阪府美面市船場西1-5-11